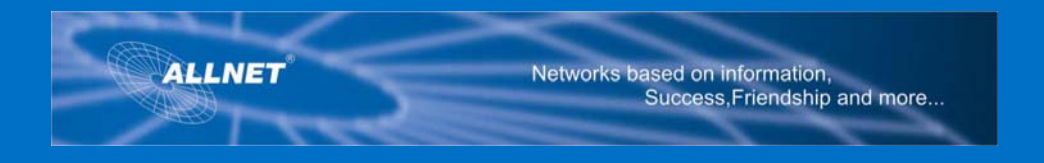

# ALL0276VPN / Wireless 802.11g VPN Router

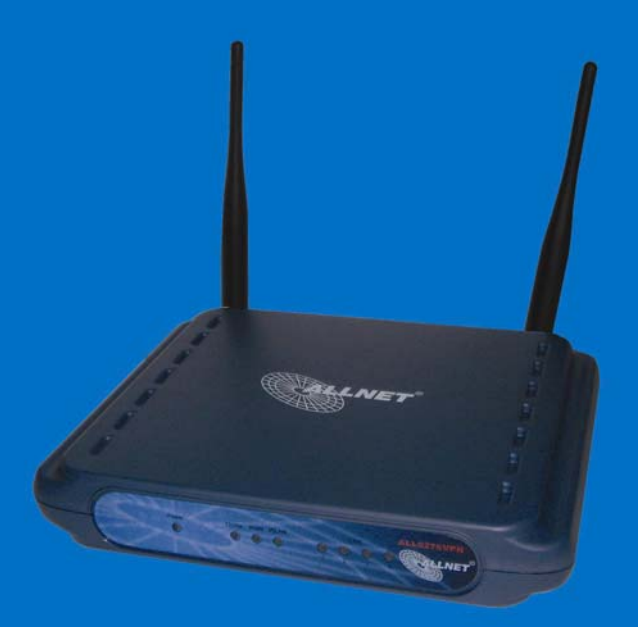

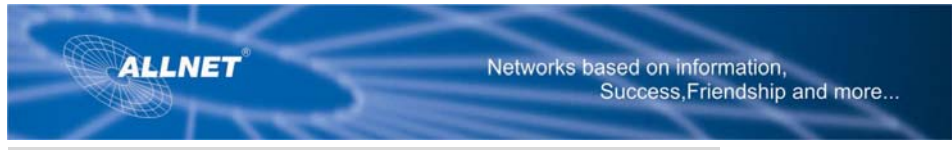

# A. Anschluß des ALL0276VPN Routers

#### Step 1:

Bevor Sie beginnen, stellen Sie bitte sicher, dass Sie alle notwendigen Informationen über Ihren Internet-Account von Ihrem Internet-Provider erhalten und zur Hand haben. Falls nicht, fordern Sie diese Informationen bitte an. Ohne die Zugangsinformationen können Sie den Router nicht vollständig einrichten und das Internet nicht nutzen.

#### Step 2:

Schalten Sie die Netzwerk-Hardware aus. Dies sind z.B. der Router, PCs, ein TV-Kabelmodem oder ein DSL-Modem.

#### Step 3:

Stecken Sie ein Ende eines Ethernet Kabels in einen der LAN Ports (bezeichnet mit 1-4) an der Rückseite des Routers (Abb. A-3) und das andere Ende in den Ethernet Port des PC.

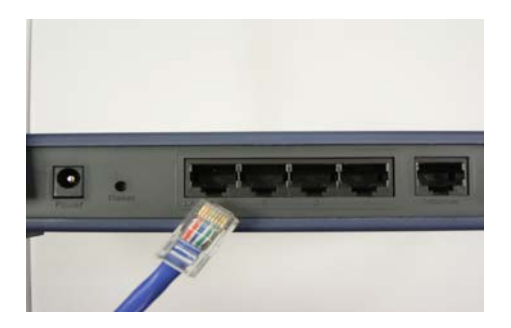

Abbildung A-3

#### Step 4:

Wiederholen Sie diesen Vorgang für alle PCs, Switches und andere Netzwerkkomponenten.

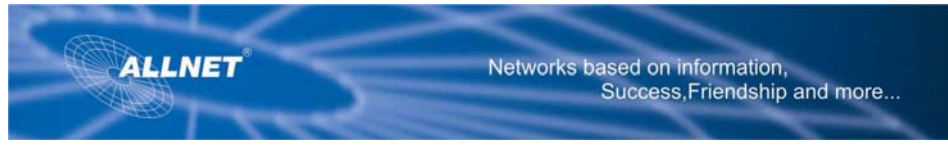

#### Step 5:

Verbinden Sie mit einem weiteren Ethernet-Kabel Ihr DSL-Modem oder Kabelmodem mit dem Internet Port an der Rückseite des Routers (Abbildung A-5). Nur dieser Port ist für den Modem-Anschluss geeignet.

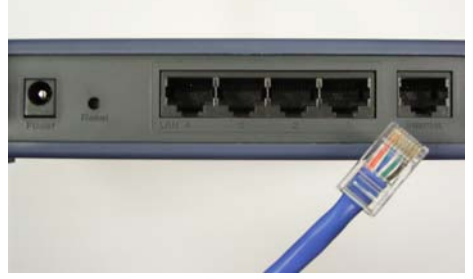

Abbildung A-5

### Step 6:

Schalten sie das TV-Kabelmodem oder das DSL-Modem ein.

### Step 7:

Verbinden Sie den Spannungsversorgungsstecker des mitgelieferten Steckernetzteiles mit der entsprechenden Buchse des Routers (Abbildung A-7). Stecken Sie nun das Steckernetzteil in eine 230 V Steckdose.

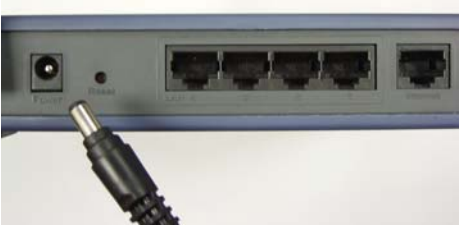

Abbildung A-7

\*\* WICHTIG: Nur den mitgelieferten Steckeradapter verwenden! Sonst könnte das Gerät beschädigt werden.

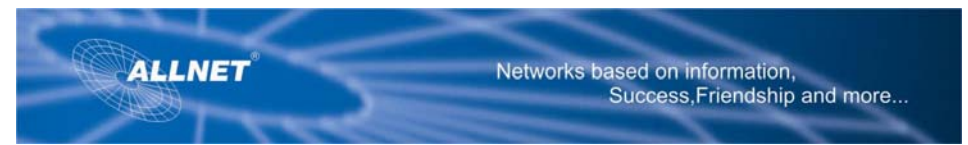

#### Step 8:

Schalten Sie nun Router und PCs ein.

#### Step 9:

Die LEDs "Power und Internet" werden nun grün leuchten.

Die "Power" LED wird während des Selbsttests für ein paar Sekunden blinken. Danach wird sie ständig grün leuchten.

Die Installation der Hardware des Routers ist nun beendet. Es geht weiter beim Buchstaben B.

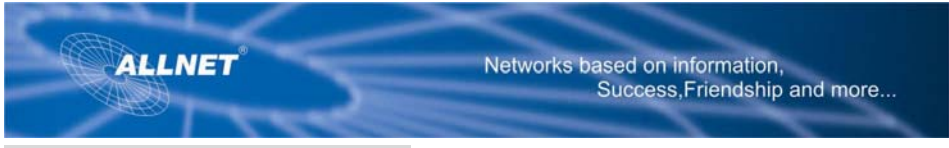

# **B. Einrichtung der PCs**

Wenn Sie bei Ihren PCs das Default-Ulser-Interface verwenden (Windows 98, Millennium, oder XP), konsultieren Sie bitte das Handbuch / User Manual.

Beispielhaft werden hier die Einstellungen für Windows 2000 bzw. XP mit dem klassischem User-Interface gezeigt.

\*\* Achtung: Ihr PC muss so

konfiguriert sein, dass sie eine IP

Adresse automatisch vom Router

beziehen (DHCP).

#### Step 1:

Klicken Sie den **Start** Button. Wählen Sie **Einstellungen** und dann **Systemsteuerung**. Doppelklicken Sie auf **Netzwerkverbindungen**.

#### Step 2:

Wählen Sie das LAN Icon des entsprechenden Ethernet Adapters aus. Doppelklicken Sie LAN-Verbindung und dann die Schaltfläche Eigenschaften (Properties).

| ALLNET                       | Netwo         | rks based on information,<br>Success,Friendship and more |
|------------------------------|---------------|----------------------------------------------------------|
| Local Area Connection Status | ? ×           |                                                          |
| General                      |               |                                                          |
| Connection                   |               |                                                          |
| Status:                      | Connected     |                                                          |
| Duration:                    | 00:46:39      |                                                          |
| Speed:                       | 100.0 Mbps    |                                                          |
| - Activity-                  |               |                                                          |
| Sent — 💷 —                   | - Received    |                                                          |
| Packets: 3,926               | 3,687         |                                                          |
|                              |               |                                                          |
| Properties Disable           |               |                                                          |
|                              |               |                                                          |
|                              |               |                                                          |
|                              | <u>C</u> lose |                                                          |
|                              |               | Abbildung B-2                                            |

#### Step 3:

Prüfen Sie, dass die Checkbox neben Internet Protokoll (TCP/IP) mit einem Häkchen versehen ist. Markieren Sie Internet Protokoll (TCP/IP) und klicken Sie den Button Eigenschaften / Properties.

| Local Area Connection Properties                                                                                                    |               |
|----------------------------------------------------------------------------------------------------|---------------|
| General                                                                                                    |               |
| Connect using:                                                                                                    |               |
| D-Link DFE-530TX PCI Fast Ethernet Adapter (Rev B)                                                                                                    |               |
| ,<br><u>C</u> onfigure                                                                                                    |               |
| Components checked are used by this connection:                                                                                                    |               |
| Client for Microsoft Networks                                                                                                    |               |
| File and Printer Sharing for Microsoft Networks                                                                                                    |               |
|                                                                                                    |               |
|                                                                                                    |               |
| Install Uninstall Properties                                                                                                    |               |
| Description                                                                                                    |               |
| Transmission Control Protocol/Internet Protocol. The default<br>wide area network protocol that provides communication<br>across diverse interconnected networks. |               |
| Show icon in taskbar when connected                                                                                                    |               |
| OK Cancel                                                                                                    | Abbildung B-3 |

#### Step 4:

Wählen Sie **IP Adresse automatisch beziehen**. Die Eingaben mit **OK** bestätigen. Klicken Sie den **OK** Button erneut und starten Sie den PC neu.

| ALLNET                                                                                                    | Networks based on information,<br>Success,Friendship and more |
|----------------------------------------------------------------------------------------------------|---------------------------------------------------------------|
| Internet Protocol (TCP/IP) Properties                                                                                                    | ? ×                                                           |
| You can get IP settings assigned automatically if your network<br>this capability. Otherwise, you need to ask your network adr<br>the appropriate IP settings. | ork supports<br>ministrator for                               |
| Obtain an IP address automatically                                                                                                    |                                                               |
| OUse the following IP address:                                                                                                    |                                                               |
|                                                                                                    |                                                               |
| Sybnet mask:                                                                                                    |                                                               |
| Default gateway:                                                                                                    |                                                               |
| Obtain DNS server address automatically                                                                                                    |                                                               |
| O Use the following DNS server addresses:                                                                                                    |                                                               |
| Preferred DNS server:                                                                                                    |                                                               |
| Alternate DNS server:                                                                                                    |                                                               |
|                                                                                                    | Adyanced                                                      |
| OK                                                                                                    | Cancel Abbildung B-4                                          |

Es geht weiter beim Buchstaben C.

# C. Konfiguration des Routers

Diese Anweisungen helfen ihnen, den Router zu konfigurieren. Sie müssen diese Arbeit nur ein Mal erledigen.

#### Step 1:

Öffnen Sie Ihren Web-Browser. Geben Sie in die Adresszeile ein: <u>http://192.168.1.1</u>

Address http://192.168.1.1 Abbildung C-1

#### Step 2:

Ein Fenster wird erscheinen und nach dem Passwort fragen: Der Default User Name und Passwort heißen beide **admin** (in Kleinbuchstaben). Sie sollten unbedingt baldmöglichst ein anderes Passwort vergeben, um zu verhindern, dass andere Benutzer die Routereinstellungen verändern können. Klicken Sie auf **OK**.

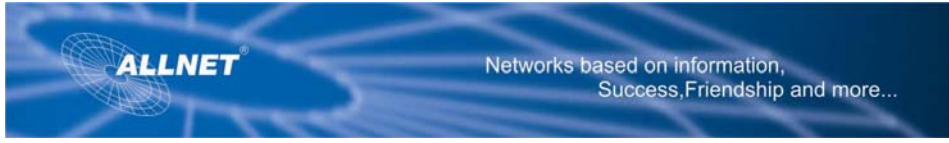

#### Step 3:

Eine Konfigurationsmaske wie in Abbildung C-3 gezeigt, wird erscheinen. Falls von Ihrem ISP verlangt (typisch für TV-Kabel ISPs), vervollständigen Sie die Felder Host Name und Domain Name, sowie MTU und MTU Size. Ansonsten lassen Sie die Felder leer.

| ALLNET                                       |                      | Networks based on Information,<br>Success, Friendship and more |                      |                                     |                                              |                                                                |                                                                                   |
|----------------------------------------------|----------------------|----------------------------------------------------------------|----------------------|-------------------------------------|----------------------------------------------|----------------------------------------------------------------|-----------------------------------------------------------------------------------|
|                                              |                      |                                                                |                      |                                     | 11g                                          | VPN Router                                                     | ALL0276VPN                                                                        |
| Setup                                        | Setup<br>Basic Setup | Wireless<br>DDNS                                               | Security<br>MAC Addr | Access<br>Restrictions<br>ess Clone | Applications &<br>Gaming<br>Advanced Routing | Administratio                                                  | n Status                                                                          |
| Internet Setup                               |                      |                                                                |                      |                                     |                                              |                                                                |                                                                                   |
| Internet Connection Type                     | Auto<br>IP Ad        | omatic Configura<br>Idress: 192.168                            | ation - DHCP 💌       |                                     |                                              | Internet Con<br>may choose<br>Configuration<br>PPPoE or PP     | nection Type: You<br>from Automatic<br>n - DHCP, Static IP,<br>TP. Please check   |
| Optional Settings<br>(required by some ISPs) | Host                 | Name:                                                          | ALLNET               |                                     |                                              | with your Int<br>Provider to y<br>connection y                 | ternet Service<br>rerify which type of<br>you will need to use.                   |
|                                              | Doma                 | ain Name:                                                      | ALLNET               |                                     |                                              |                                                                |                                                                                   |
|                                              | MTU:<br>MTU          | Size ·                                                         | C Manual             | € Auto                              |                                              |                                                                |                                                                                   |
| Network Setup                                |                      |                                                                | 100 120              |                                     |                                              | Gateway IP:<br>identified on                                   | The router is the network by this e the defend value                              |
| Gateway IP                                   | Loca                 | et Mask:                                                       | 255 . 255            | . 255 . 0                           |                                              | if you are un<br>setting shou                                  | isure of what this<br>Id be.                                                      |
| Network Address<br>Server Settings (DHCP)    | Loca                 | I DHCP Server                                                  | • Enabled            | Ô Disabled                          |                                              | Network Ad<br>Setting: The<br>assigning IP                     | dress Server<br>router is capable of<br>addresses to the                          |
|                                              | Start                | P Address:                                                     | 192 . 168 . 1        | . 100                               |                                              | you do not h<br>server on th                                   | e network, leave                                                                  |
|                                              | Numt<br>IP Ad        | er of Address:<br>Idress Range:                                | 192.168.1.100        | ~ 254                               |                                              | this setting e<br>specify the s<br>the number o<br>assion, and | enabled. You may<br>starting IP address,<br>of addresses to<br>the lease time for |
| Time Setting                                 | C Manu               | ially:                                                         | 1122 . 1100          | .11                                 |                                              | each addres                                                    | ss.<br>: You router can                                                           |

#### Step 4:

Es werden 4 Verbindungstypen angeboten. Die Setup-Screens und die verfügbaren Features unterscheiden sich in Abhängigkeit des Verbindungstyps.

## Internet Configuration Type

**Automatic Configuration – DHCP**: Richtige Einstellung, falls Sie eine dynamische IP Adresse von Ihrem ISP erhalten (DHCP). (C-4-1)

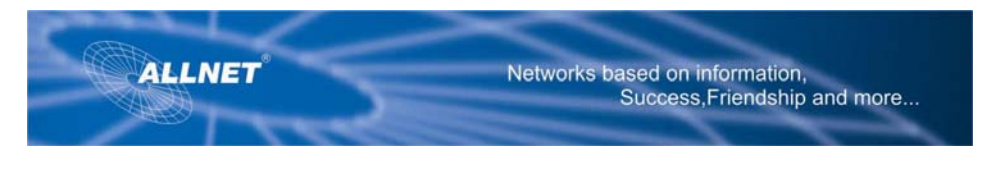

| Internet Setup                               | Automatic Config.<br>P Address: 192.16 | ration - DHCP ×         | Internet Connection Type: You<br>may choose man Automatic<br>Configuration - OHOP, Static P,<br>PPPOII or PPTP. Please check<br>with same kitemed Semice. |      |
|----------------------------------------------|----------------------------------------|-------------------------|----------------------------------------------------------------------------------------------------|------|
| Optional Settings<br>(required by some ISPs) | Host Name:<br>Domain Name:             | ALINET                  | Provider to very which type of<br>connection you will need to use.                                                                                        |      |
|                                              | MTU:<br>MTU Size :                     | ⊂ Manual @ Auto<br>1492 |                                                                                                    | C-4- |

**Static IP**: Falls Ihr ISP Ihnen eine feste / statische IP Adresse zugewiesen hat, wählen Sie "Static IP" aus dem Drop-Down Menu. Vervollständigen Sie die Felder IP Address, Subnet Mask, Gateway und DNS. Sie müssen mindestens 1 DNS Adresse angeben. (C-4-2)

|                          |             |             |           |                        | 119                       | VPN Router                         | ALL0276VPN                               |
|--------------------------|-------------|-------------|-----------|------------------------|---------------------------|------------------------------------|------------------------------------------|
| Setup                    | Setup       | Wireless    | Security  | Access<br>Restrictions | Applications &<br>Gerning | Administration                     | Status                                   |
|                          | Basic Setup | DDNS        | MAC Add   | iress Clone            | Advanced Routing          |                                    |                                          |
| Internet Setup           |             |             |           |                        |                           |                                    |                                          |
| Internet Connection Type | Stab        | сIP         |           |                        |                           | Internet Connex                    | cion Type, You<br>on Automatic           |
|                          | IP Ad       | dress:      | 0 0       | . 0 . 0                |                           | Configuration -                    | DHCP, Static IP,                         |
|                          | Subn        | et Mask:    | 255 . 255 | . 255 . 0              |                           | with your intern                   | . Hease check<br>net Service             |
|                          | Defa        | at Gateway: | U .U      | . U . U                |                           | Provider to veri<br>connection you | ify which type of<br>a will need to use. |
|                          | Prina       | ry DNS :    | 0 0       | . 0 . 0                |                           |                                    |                                          |
|                          | Seco        | ndary DNS:  | 0.0       | .0.0                   |                           |                                    |                                          |
| Optional Settings        |             |             | ALL NET.  |                        |                           |                                    |                                          |
| (required by some ISPs)  | Host        | Nome:       | PALINET   |                        |                           |                                    |                                          |
|                          | Doma        | in Name:    | ALLNET    |                        |                           |                                    |                                          |
|                          | MTU         |             | C Manual  | @ Auto                 |                           |                                    |                                          |
|                          | MTU         | Size :      | 1492      |                        |                           |                                    |                                          |

**PPPoE**: Falls Ihr Provider das Protokoll PPPoE verwendet, wählen Sie PPPoE im Drop-Down Menu. Geben Sie User Name und Passwort ein. (C-4-3)

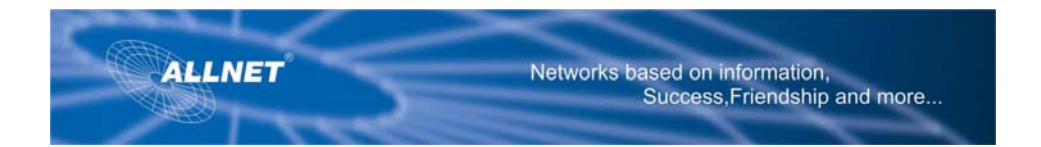

|                          |             |                  |                 |                        | 11g                      | VPN Router     | ALL0276VPN                                |
|--------------------------|-------------|------------------|-----------------|------------------------|--------------------------|----------------|-------------------------------------------|
| Sctup                    | Setup       | Wireless         | Security        | Access<br>Restrictions | Applications &<br>Gaming | Administration | n Status                                  |
|                          | Basic Setup | DONS             | MAC Add         | ress Clone             | Advanced Routing         |                |                                           |
| Internet Setue           |             |                  |                 |                        |                          |                |                                           |
| Internet Connection Type | PPP         | 0E               |                 |                        |                          | Internet Core  | ection Type: You                          |
|                          | User        | Nome:            | ALLNET          |                        |                          | Configuration  | - DHCP, Static IP,                        |
|                          | Pass        | word             | •••••           |                        |                          | with your inte | P. Hease check<br>mult Service            |
|                          | 0.0         | connect on Dem   | and: Maxide Tim | e 5 Min.               |                          | connection y   | enty which type of<br>ou will need to use |
|                          | @ 8         | leep Alive : Red | ial Period 30   | Sec.                   |                          |                |                                           |
| Optional Settings        | Host        | Name:            | ALLNET          |                        |                          |                |                                           |
| (required by some ISPs)  | 0.000       | in blane.        | ALLNET          |                        |                          |                |                                           |
|                          | Come        | an realized.     | Page 1          |                        |                          |                |                                           |
|                          | MTU:        |                  | C Manual        | Auto                   |                          |                |                                           |
|                          | MTU         | Size :           | 1492            |                        |                          |                |                                           |

**PPTP**: Falls Ihr ISP PPTP verwendet, wählen Sie PPTP im Drop-Down Menu aus. Geben Sie IP Adresse, Subnet Mask, Gateway, User Name und Passwort ein. (C-4-4)

|                                              |                                                                 |                                                                                                   |                                                                    |                                          | 119                      | VPN Router                                                                                                  | ALL0276VPH                                                                                                    |
|----------------------------------------------|-----------------------------------------------------------------|---------------------------------------------------------------------------------------------------|--------------------------------------------------------------------|------------------------------------------|--------------------------|----------------------------------------------------------------------------------------------------|----------------------------------------------------------------------------------------------------|
| Setup                                        | Setup                                                           | Wireless                                                                                          | Security                                                           | Access<br>Restrictions                   | Applications &<br>Gaming | Administration                                                                                              | Status                                                                                                    |
|                                              | Basic Setup                                                     | DDNS                                                                                              | MAC Add                                                            | ress Clone                               | Advanced Routing         |                                                                                                    |                                                                                                    |
| Internet Setup                               |                                                                 |                                                                                                   |                                                                    |                                          |                          |                                                                                                    |                                                                                                    |
| Internet Connection Type                     | PPTI<br>IP Ad<br>Subn<br>Defa<br>Utser<br>Pass<br>© C<br>C<br>C | p<br>kiress:<br>wit Mask:<br>uit Gateway:<br>Name:<br>Name:<br>Sonnect on Dem<br>Geop Alive : Rec | 0 0 0<br>0 0<br>0 0<br>0 0<br>0 0<br>0 0<br>0 0<br>0 0<br>0 0<br>0 | - 0 - 0<br>- 0 - 0<br>- 0 - 0<br>- 0 - 0 |                          | Internet Com<br>may choose<br>Configuration<br>PPPoL or PP1<br>wan your ne<br>Provider to v<br>connection y | ection Type: You<br>from Automatic<br>- DHCP, Static P,<br>P. Please check<br>antify which type of<br>ou will need to use. |
| Optional Settings<br>(required by some ISPs) | Host                                                            | Name:<br>ain Name:                                                                                | ALLNET                                                             |                                          |                          |                                                                                                    |                                                                                                    |
|                                              | MTU:<br>MTU                                                     | Size:                                                                                             | C Manual                                                           | @ Auto                                   |                          |                                                                                                    |                                                                                                    |

### Step 5:

Nach Beendigung der Eingaben klicken Sie das Feld **Save Settings**, um Ihre Eingaben in den Router zu übernehmen.

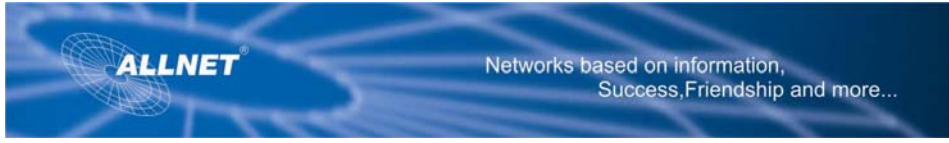

#### Step 6:

Zur Konfiguration des Wireless Networks wählen Sie "Wireless" aus wie in der Abbildung C-6-1 gezeigt.

C-6-1

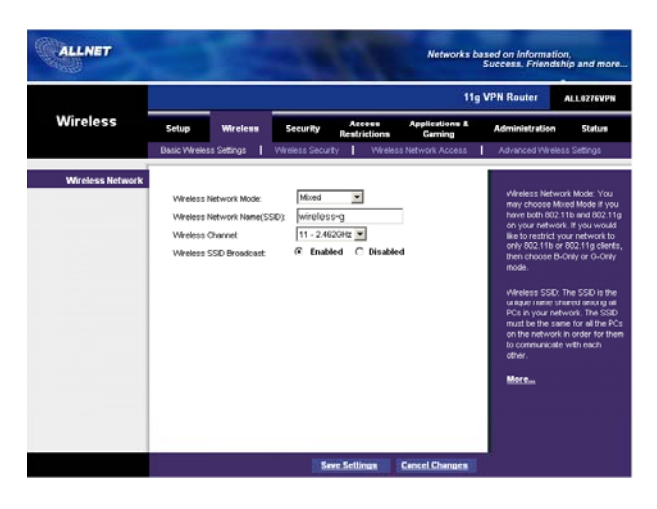

Step 7:

Wählen Sie als erstes die Betriebsart:

Mixed: Falls Sie in Ihrem WLAN gemischt 802.11b- und 802.11g-Geräte betreiben, wählen Sie die Betriebsart **Mixed**.

G-Only: Falls Sie ausschließlich 802.11-g Geräte verwenden, wählen Sie G-Only.

B-Only: Falls Sie ausschließlich 802.11-b Geräte verwenden, wählen Sie **B-Only**.

Disable: Falls Sie kein WLAN betreiben wollen, wählen Sie Disable.

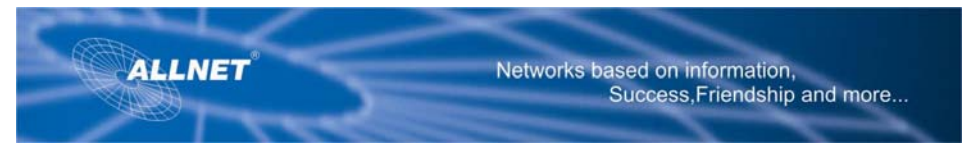

#### Step 8:

#### Wireless Network Name (SSID).

Der SSID ist die Bezeichnung des WLAN-Netzwerkes. Alle Teilnehmer in diesem Netzwerk müssen den identischen SSID verwenden. Der SSID darf nicht länger als 32 Zeichen sein und unterscheidet große und kleine Buchstaben. Aus Sicherheitsgründen sollten Sie den eingestellten SSID-Namen (Wireless-g) baldmöglichst ändern.

#### Step 9:

#### Wireless Channel.

Wählen Sie einen WLAN-Sende- /Empfangskanal aus. Alle Geräte müssen den gleichen Kanal verwenden. Verwenden Sie einen Kanal, der noch weitgehend ungenutzt ist.

# Step 10:

#### Wireless SSID Broadcast.

Der Router sendet den SSID-Namen, damit andere WLAN-Geräte diesen Router/Access-Point erkennen können, Einstellung **Enable**. Wenn Sie die SSID nicht senden wollen, entscheiden Sie sich für **Disable**.

#### Step 11:

Zur Übernahme der Änderungen in den Router klicken Sie auf Save Settings.

#### Step 12:

Schalten Sie Ihren PC aus und wieder ein.

\*\*NOTE: Weitere Konfigurationsmöglichkeiten finden Sie im User Manual auf der CD.

#### Step 13:

Ihr ALL0276VPN Router ist nun betriebsbereit.